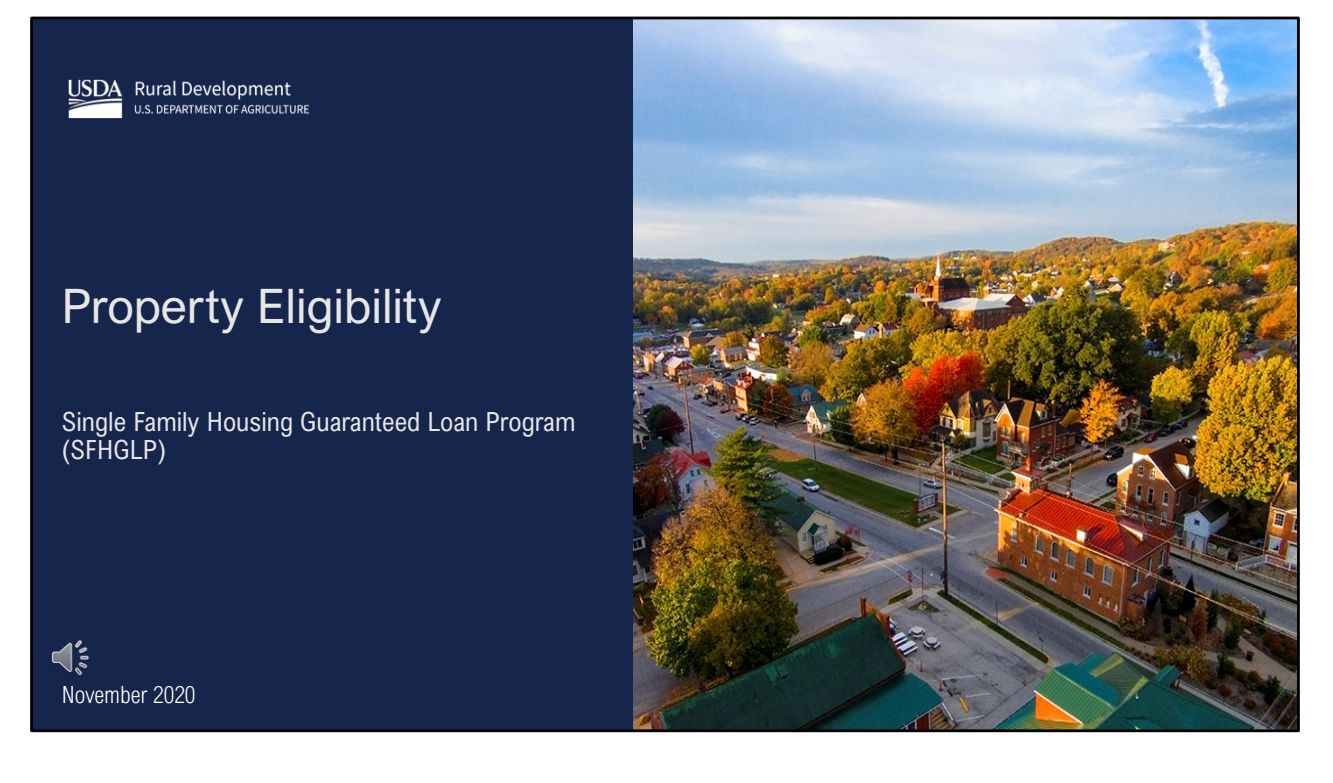

Welcome to the Property Eligibility training module presented by USDA's Single Family Housing Guaranteed Loan Program.

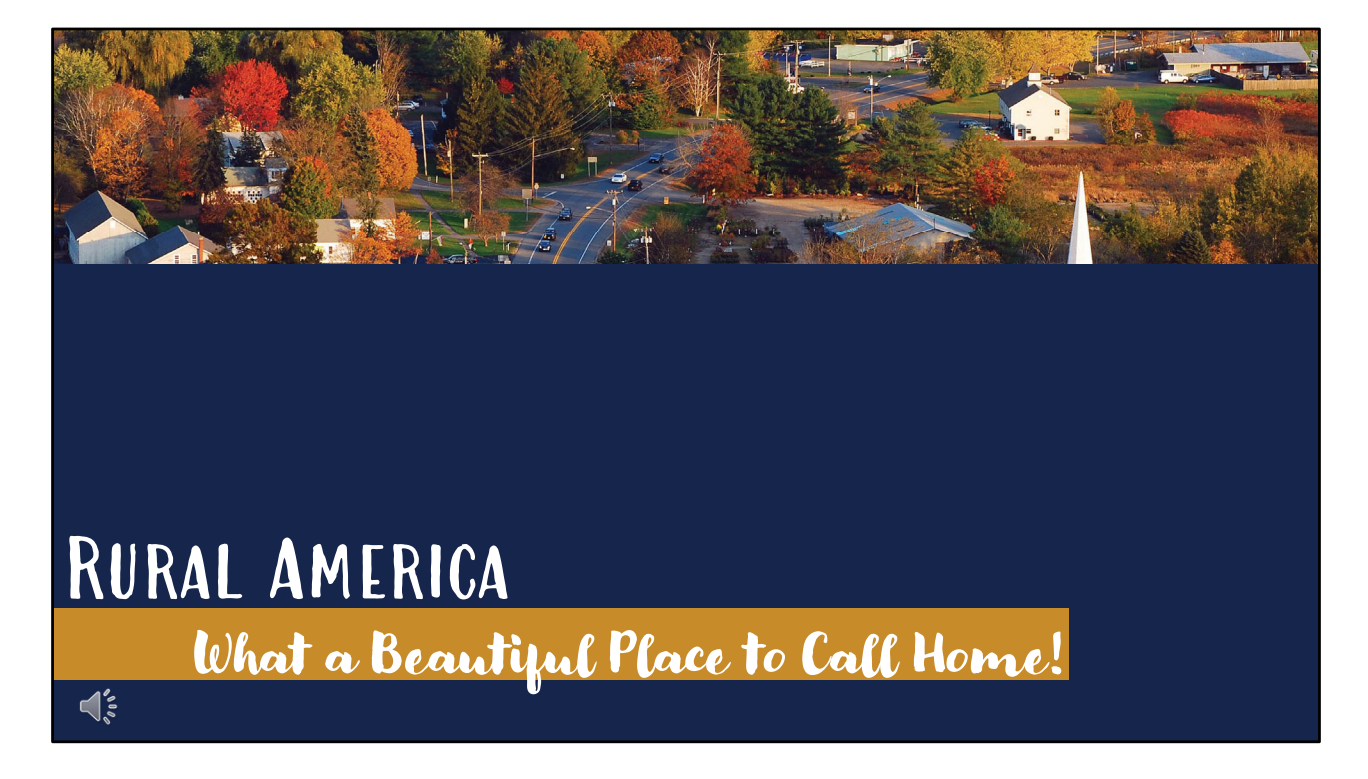

- Along with applicant eligibility, the other key component of program qualification is determining the eligibility of a property.
- While location is the primary factor, there are also other requirements important to qualifying a proposed home.

## **Rural Area Definition**

HB-3555-1, Chapter 12.3A

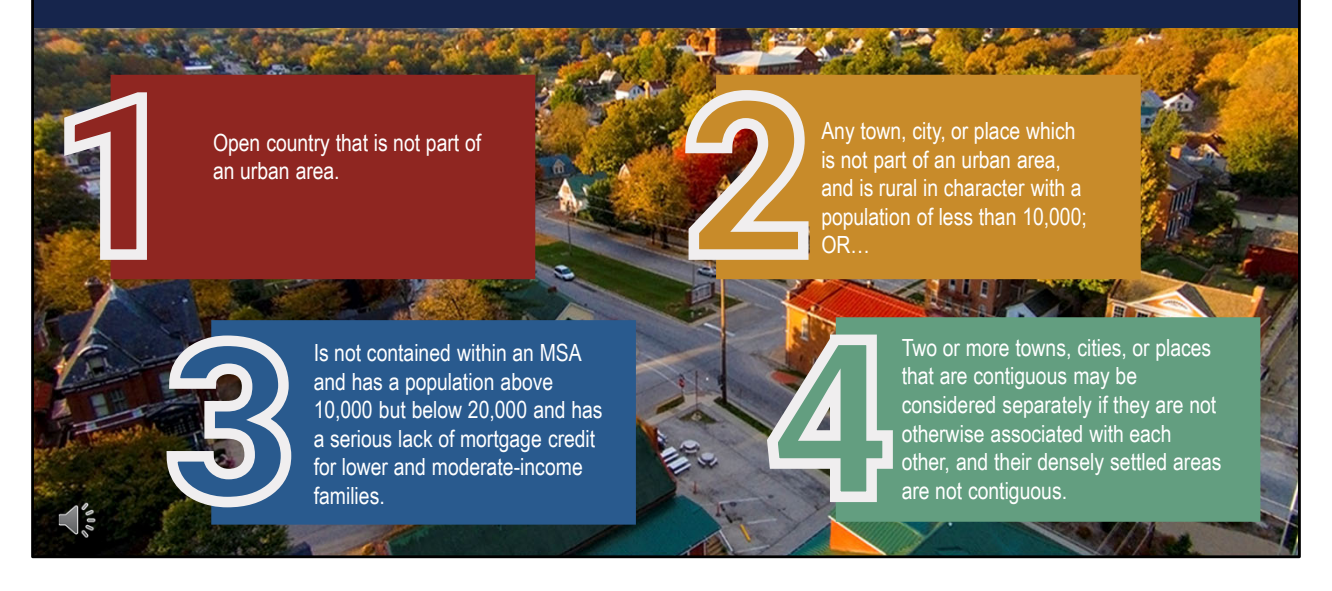

- For program purposes, rural areas are defined as open country that is not part of an urban area.
- In general, towns, cities or places located within Metropolitan Statistical Areas are limited to populations of 10,000, and outside of MSAs are capped at 20,000.
- A recent Farm Bill provision also allows for consideration of areas up to 35,000 under certain circumstances.

- The Agency determines an area's rural designation which may change as a result of periodic reviews and decennial population census.
- Full reviews are conducted every five years, and every 3 for areas experiencing rapid growth.
- A comment period of at least 30 days is always provided for any proposed changes.

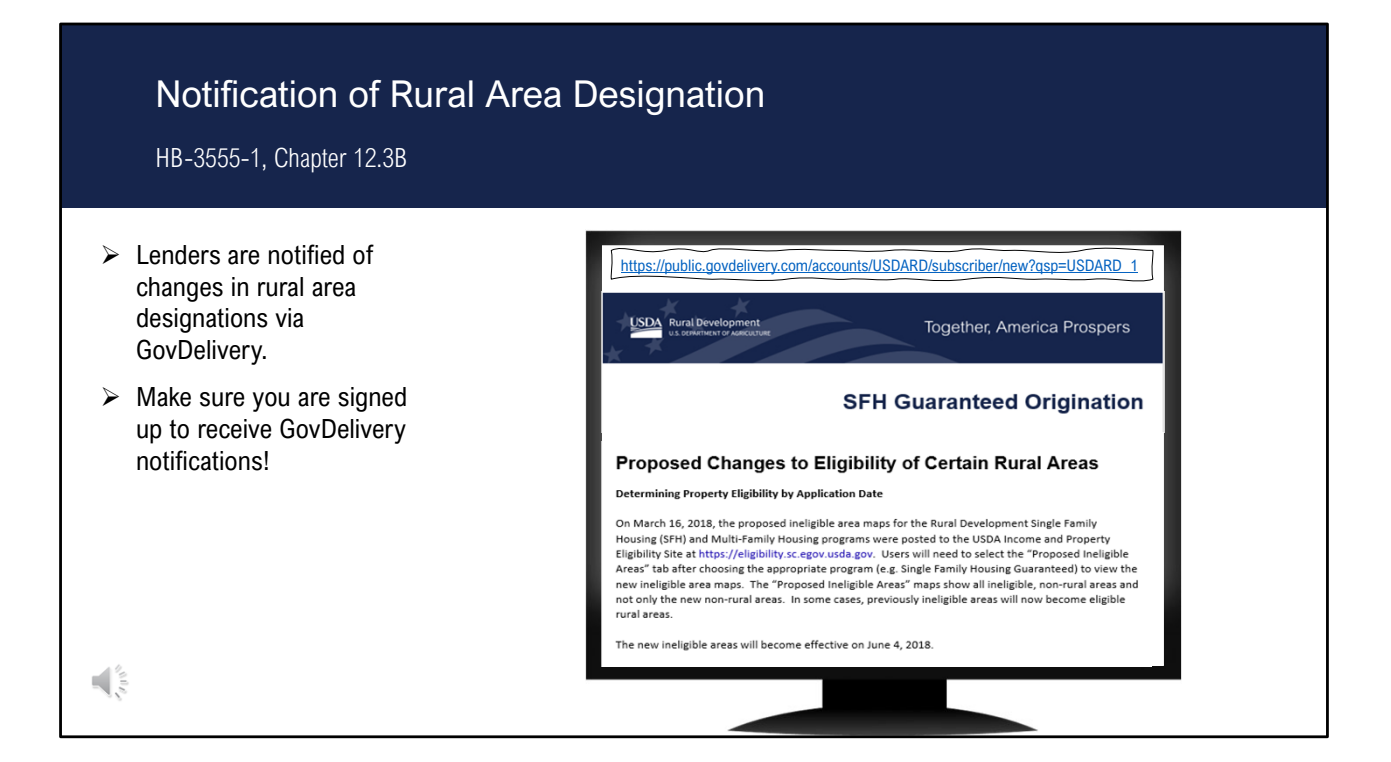

- Lenders will be notified of upcoming changes in rural areas.
- Also, lenders will receive clarification for circumstances that would allow loan guarantees for properties located in areas no longer designated as rural.

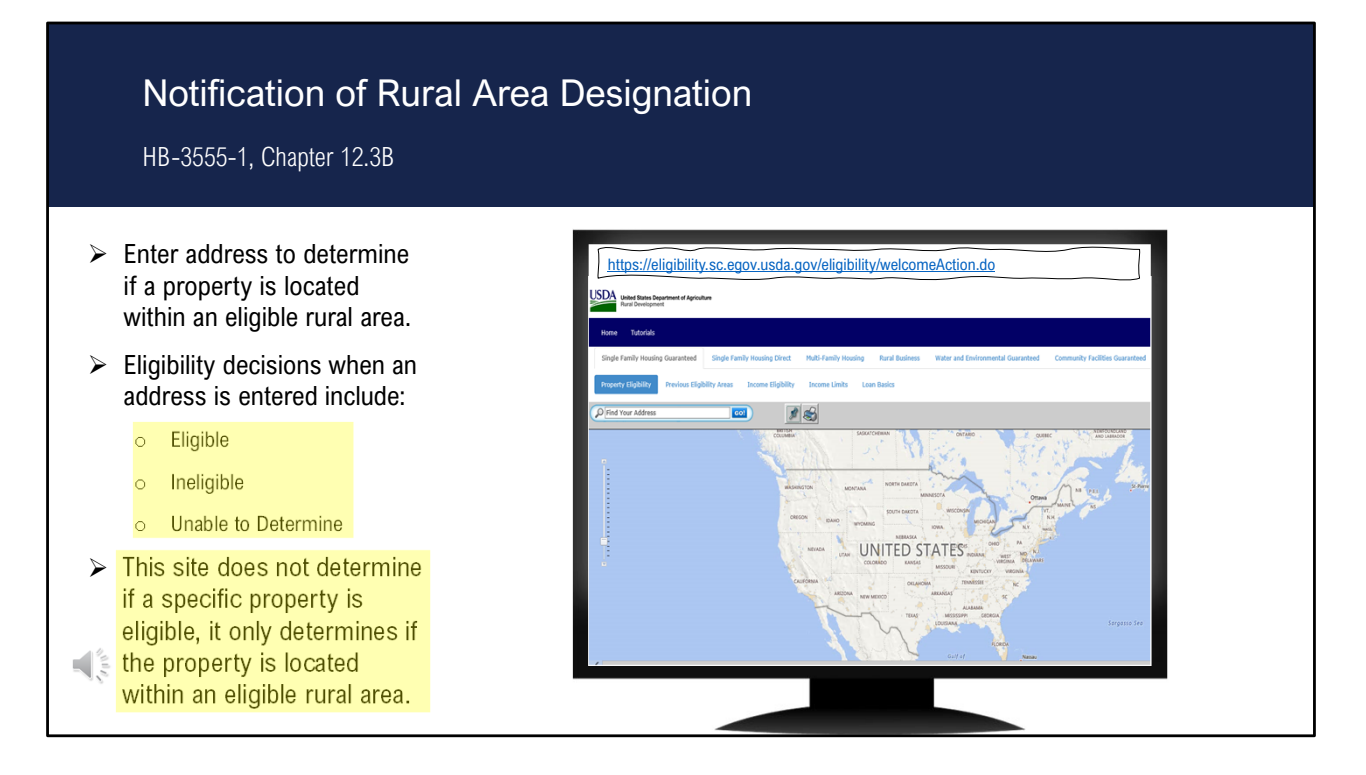

- USDA offers an online property eligibility website where an address may be entered and one of three eligibility determinations will be rendered: Eligible, Ineligible, or Unable to Determine.
- Important to note that this site does not determine if a specific property is eligible, it only determines if the property is located within an eligible rural area.

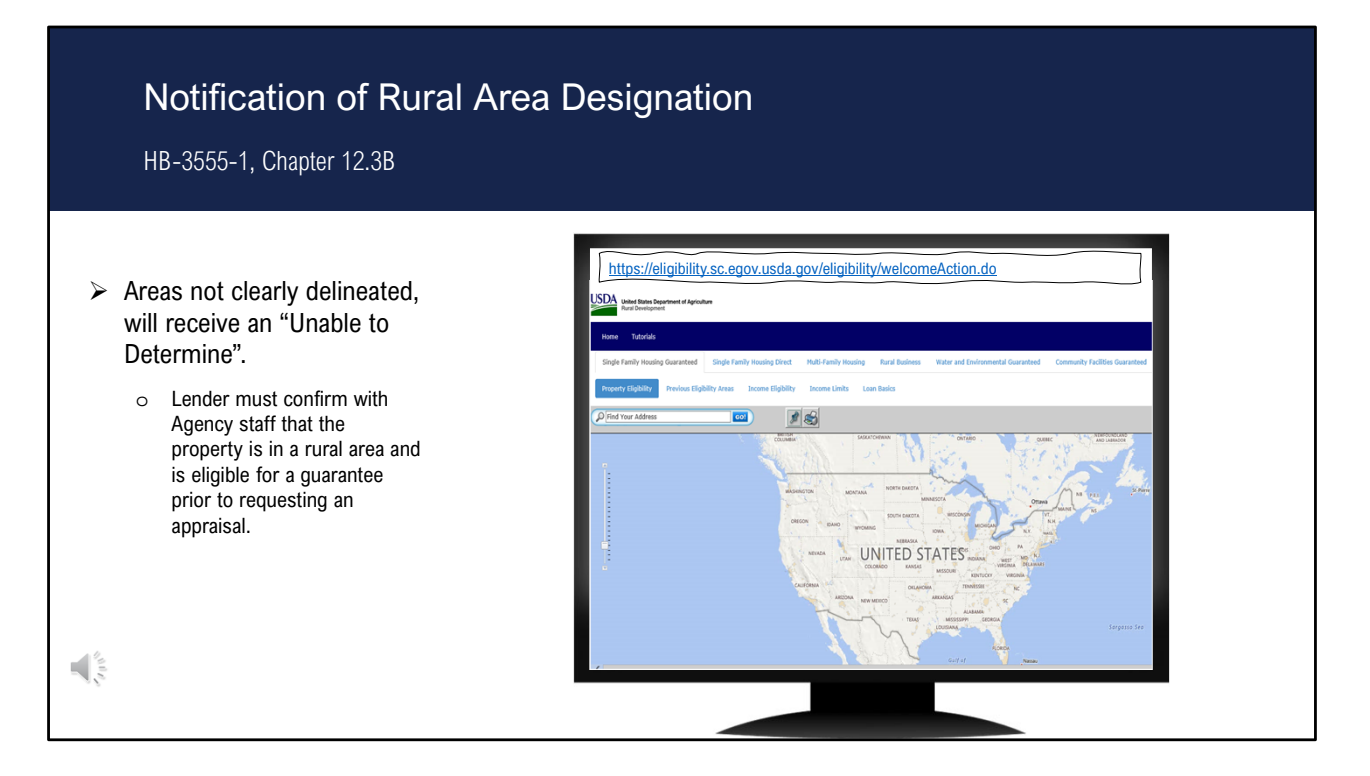

- With an "Unable to Determine" finding, the lender must contact Agency staff and confirm that the property is located in an eligible rural area prior to requesting an appraisal.
- If an instance arises where the site has made an "ineligible" determination that you believe is incorrect, you can also contact the Agency for further review.

## Purchase Loans in Areas Changing from Rural to Non-Rural

HB-1-3555, 12.3C

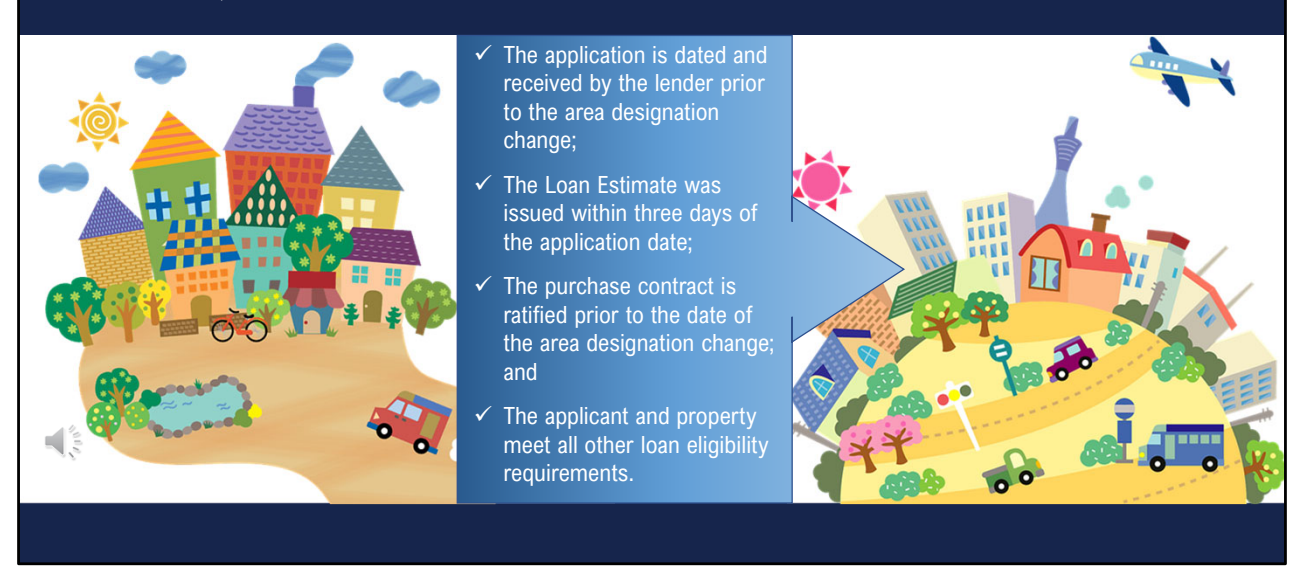

• If an area's rural designation is changed to ineligible, loan applications for purchase transactions may still be approved if it is dated and received by the lender prior to the area designation change and the Loan Estimate was issued within three days of the application date.

## Other Loan Types in Areas Changing from Rural to Non-Rural

HB-1-3555, 12.3C

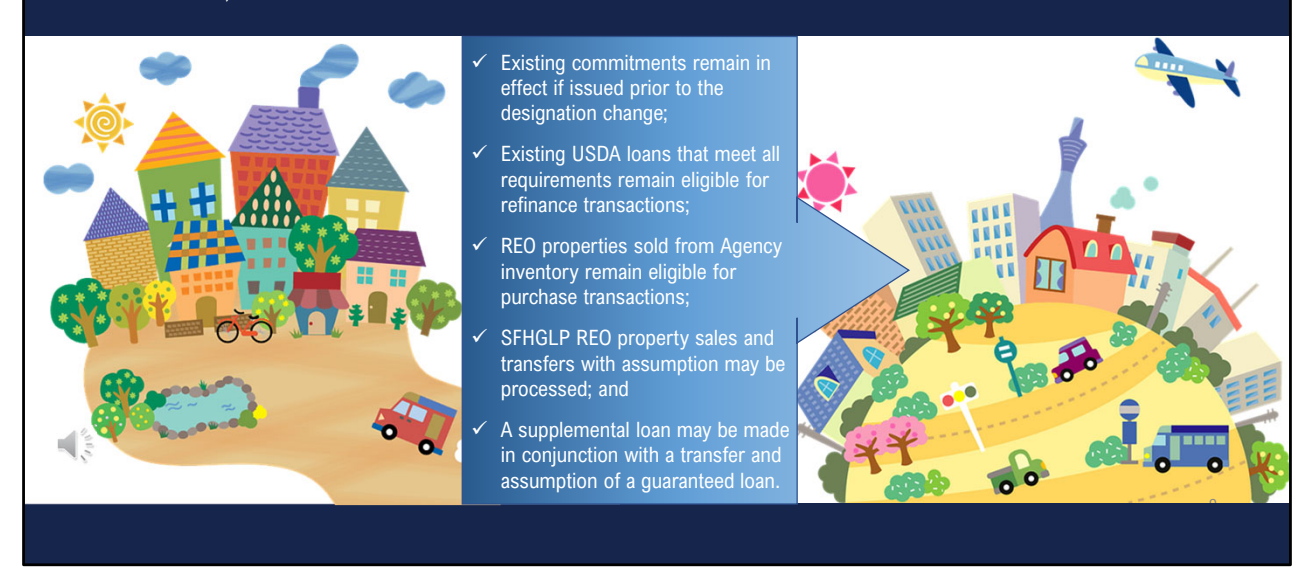

- Existing Conditional Commitments remain in effect if issued prior to the designation change.
- Existing USDA loans that meet all requirements are eligible for refinance transactions and USDA REO properties remain eligible, as do transfer and assumption transactions.

|          | Enter complete addresses, including             | SUBMIT | SUBMIT                                                                                                    |  |  |  |
|----------|-------------------------------------------------|--------|----------------------------------------------------------------------------------------------------|--|--|--|
|          | zip code.                                       |        | United States Department of Agriculture<br>Rural Development                                                                                                    |  |  |  |
|          | Use "Google" or<br>"Bing" to verify<br>address. |        | Single Family Housing Guaranteed         Single Family Housing Direct         Multi-Family Housing Housing Direct           Property Eligibility         Previous Eligibility Areas         Income Eligibility         Income Limits |  |  |  |
|          | Use the Zoom                                    |        | Property Eligibility Disclaimer           Every effort is made to provide accurate and complete information regarding eligible an process, or determination provided by this system. Final determination of property eligit          |  |  |  |
| <b>*</b> | tools on the<br>Eligibility page.               | E      | viewing the eligibility map, you must accept this disclaimer.                                                                                                    |  |  |  |

- USDA's Eligibility website can be accessed at the address noted above.
- Once you've accessed the website, select the "Single Family Housing Guaranteed" option and then select the "Property Eligibility" option as noted on the slide.
- The "Property Eligibility Disclaimer" will display with an explanation that the eligibility website is a tool and viewing eligibility maps on this website does not constitute a final determination by Rural Development. Select "Accept" to proceed to the website.

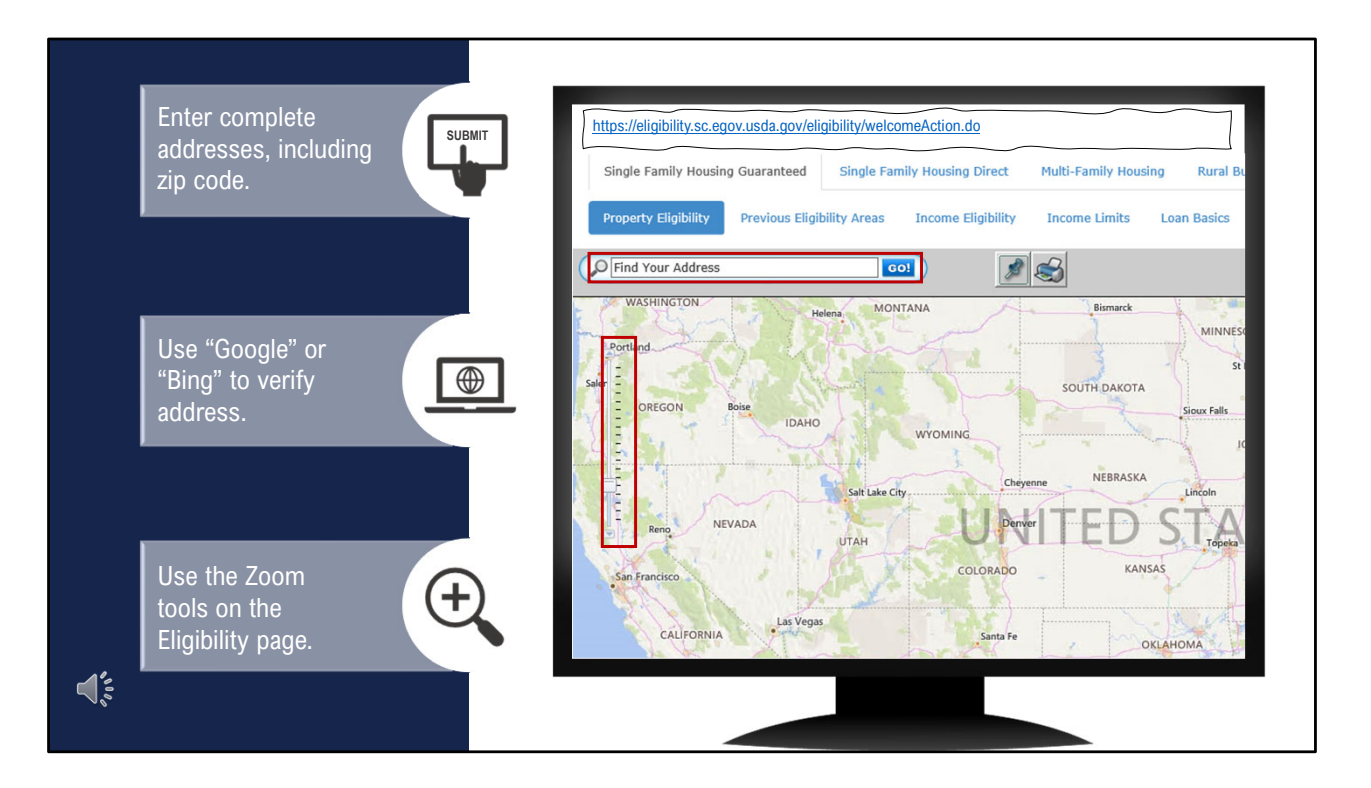

- A map of the United States will display.
- In the top left corner a complete address can be entered to seek a determination.
- You may also zoom in to specific areas to pre-determine the eligibility boundaries in a projected purchasing area.

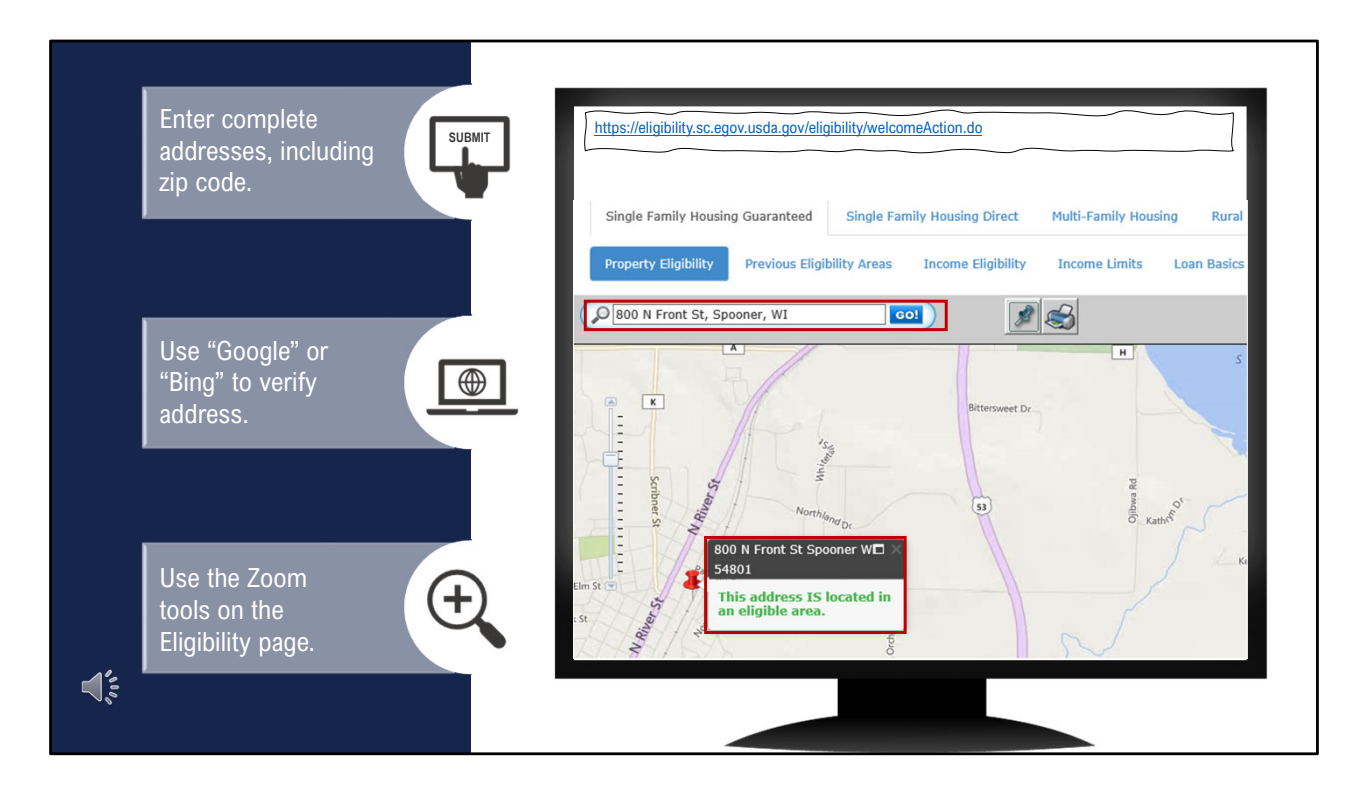

- After entering a property address in the field shown here, click "Go."
- The property eligibility determination will be displayed.
- In this example the address is located in an eligible rural area.

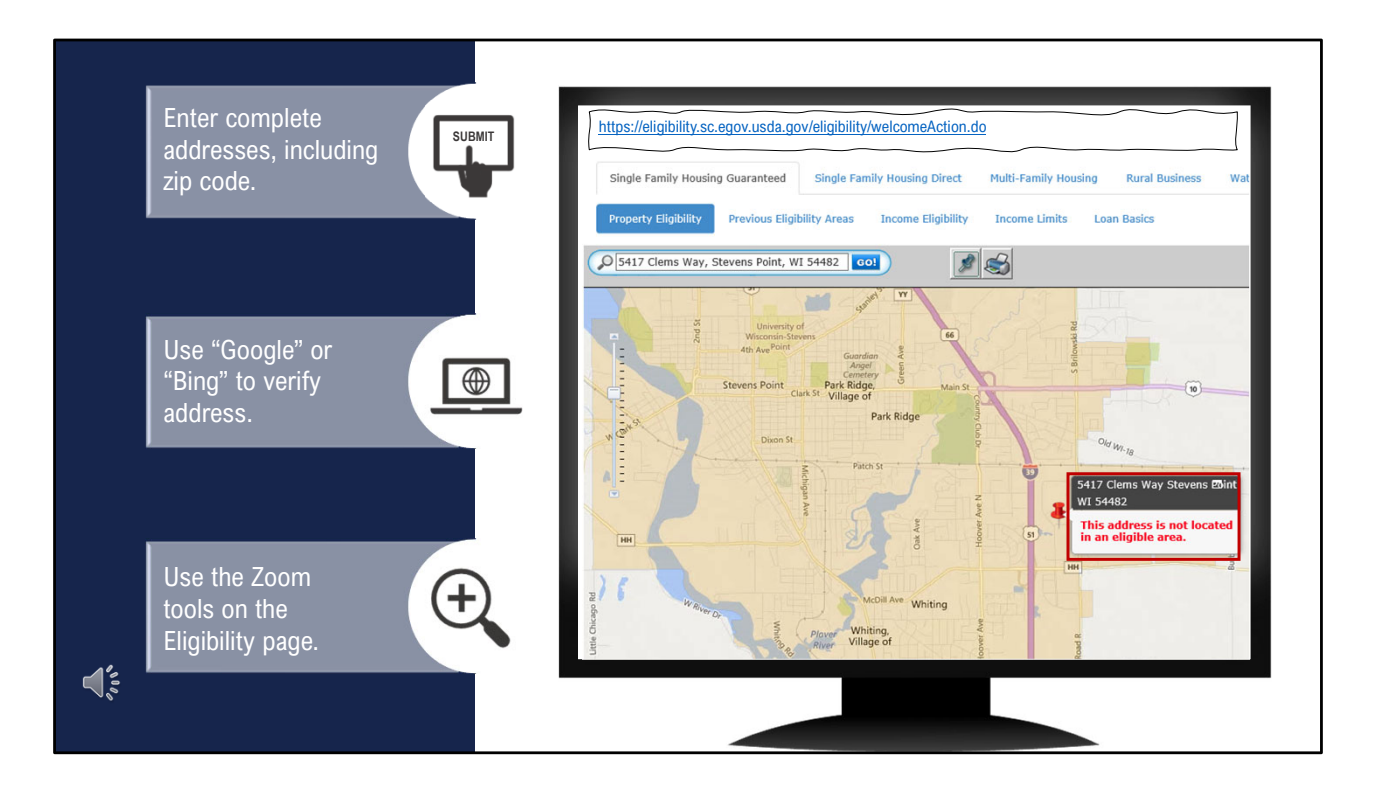

• In this example the address is not located in an eligible rural area.

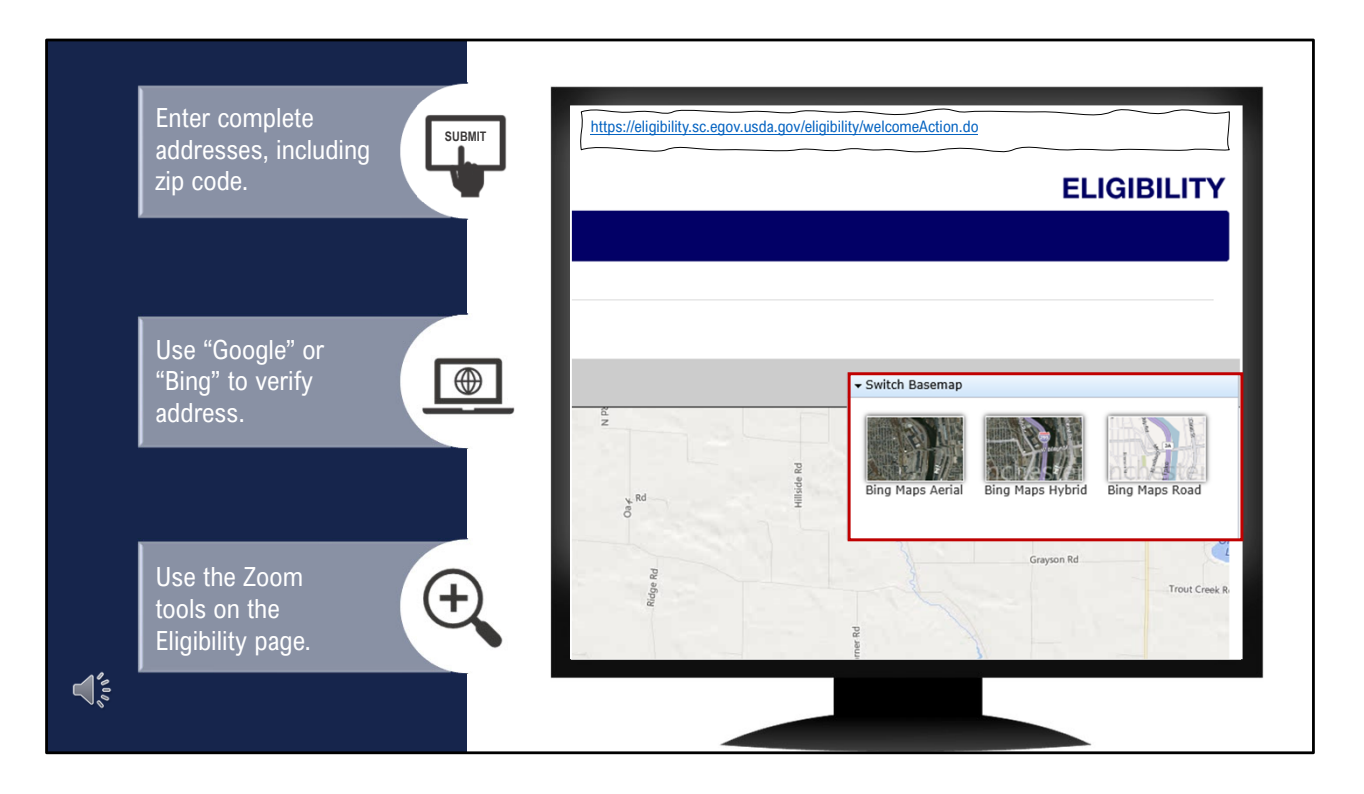

- There are also three different ways to view the eligibility maps, which may affect how you can determine if the response is accurate.
- By selecting "Switch Basemap" at the top right corner, the three options will display.
- Choose the one you wish to view.

| Enter the o<br>address or<br>application | complete<br>n "Eligibility"<br>n page. |                           | nd States<br>ritment of<br>Julture Causated (Inderniting System | Borrower Name<br>Homeowner, John     | Lender Loan Number<br>123456789      | GUS Application ID Number 1<br>7654321 1 |
|------------------------------------------|----------------------------------------|---------------------------|-----------------------------------------------------------------|--------------------------------------|--------------------------------------|------------------------------------------|
|                                          |                                        | Eligibility<br>Loan Terms | * = Required to Save Page, P<br>Eligibility                     | = Required for Preliminary Submissio | n, F = Required for Final Submission |                                          |
|                                          |                                        | Borrower                  | Property Information                                            | on                                   |                                      |                                          |
|                                          | ander a                                | Employment                | Property Address *                                              | 1234 Main Street                     |                                      |                                          |
| property e                               |                                        | Income and Expe           | enses                                                           |                                      |                                      |                                          |
| determina                                | tion.                                  | Assets and Liabil         | lities City *                                                   | Some City                            |                                      |                                          |
|                                          |                                        | Transaction Deta          | ils State/Zip*                                                  | Wisconsin V 5                        | 54481 Zip Code Look                  | UD                                       |
|                                          |                                        | Additional Data           | County/MSA *                                                    | Portage v                            |                                      | ~                                        |
|                                          |                                        | Credit / Underwrit        | ting Check Property E                                           | ligibility Display F                 | Property Map                         |                                          |
| Lenders m                                | ust review                             | View Findings             | Peculte from Check                                              | king Property Eligibility            | 1                                    |                                          |
| the determ                               | nination and                           | Display Documer           | nts Property Eligibility is                                     |                                      |                                      | ELIGIBLE                                 |
| take furthe                              | er action, if                          | Upload Documer            | nts                                                             | •                                    |                                      | ELIGIDLE                                 |
|                                          |                                        |                           |                                                                 |                                      |                                      |                                          |

- The Guaranteed Underwriting System (GUS) includes an eligibility check when a complete address is entered on the "Eligibility" application page.
- When "Check Property Eligibility," is selected, the GUS will display the property eligibility determination.
- Please review this determination and decide if additional action is required.

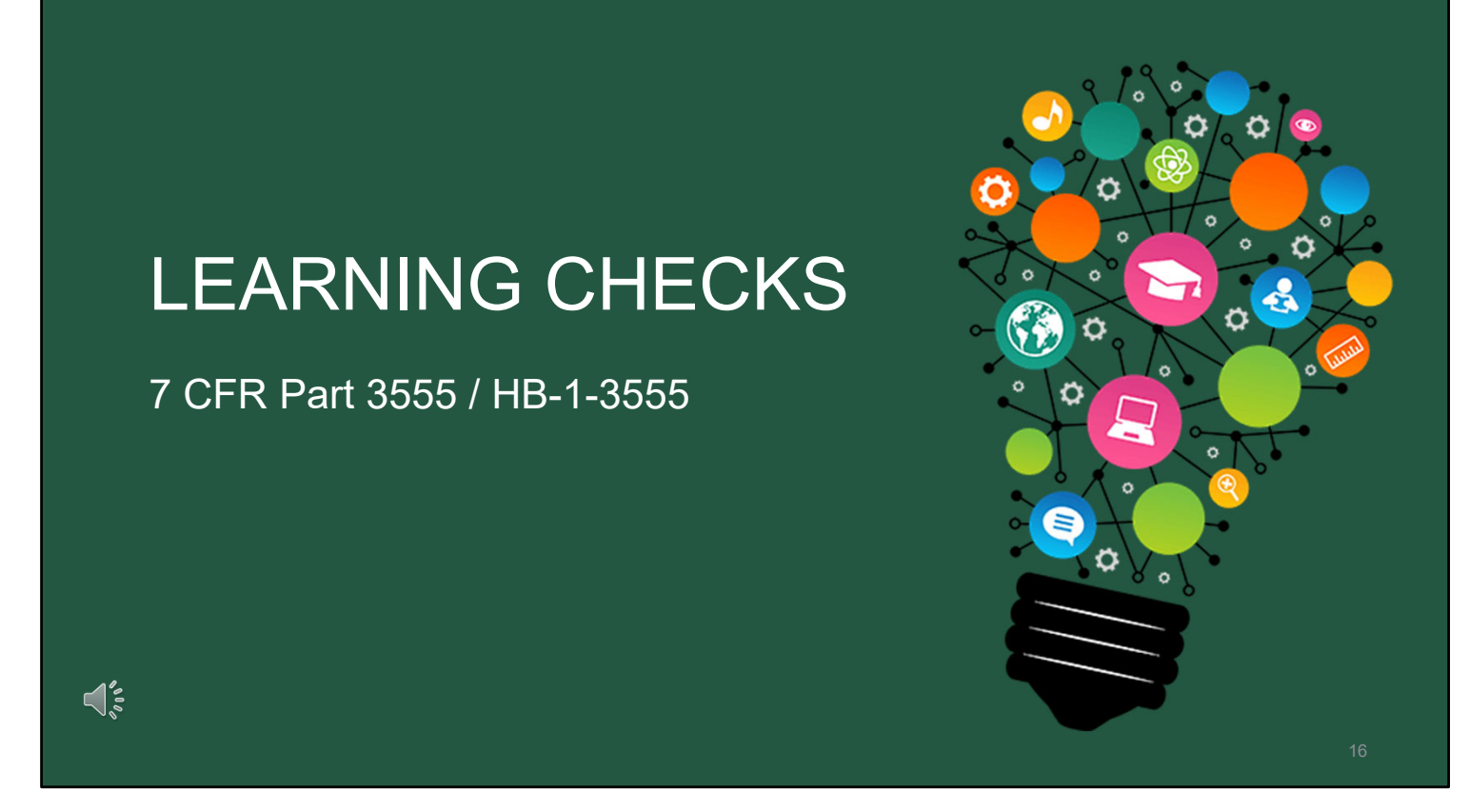

The best way to learn information is to test your knowledge!

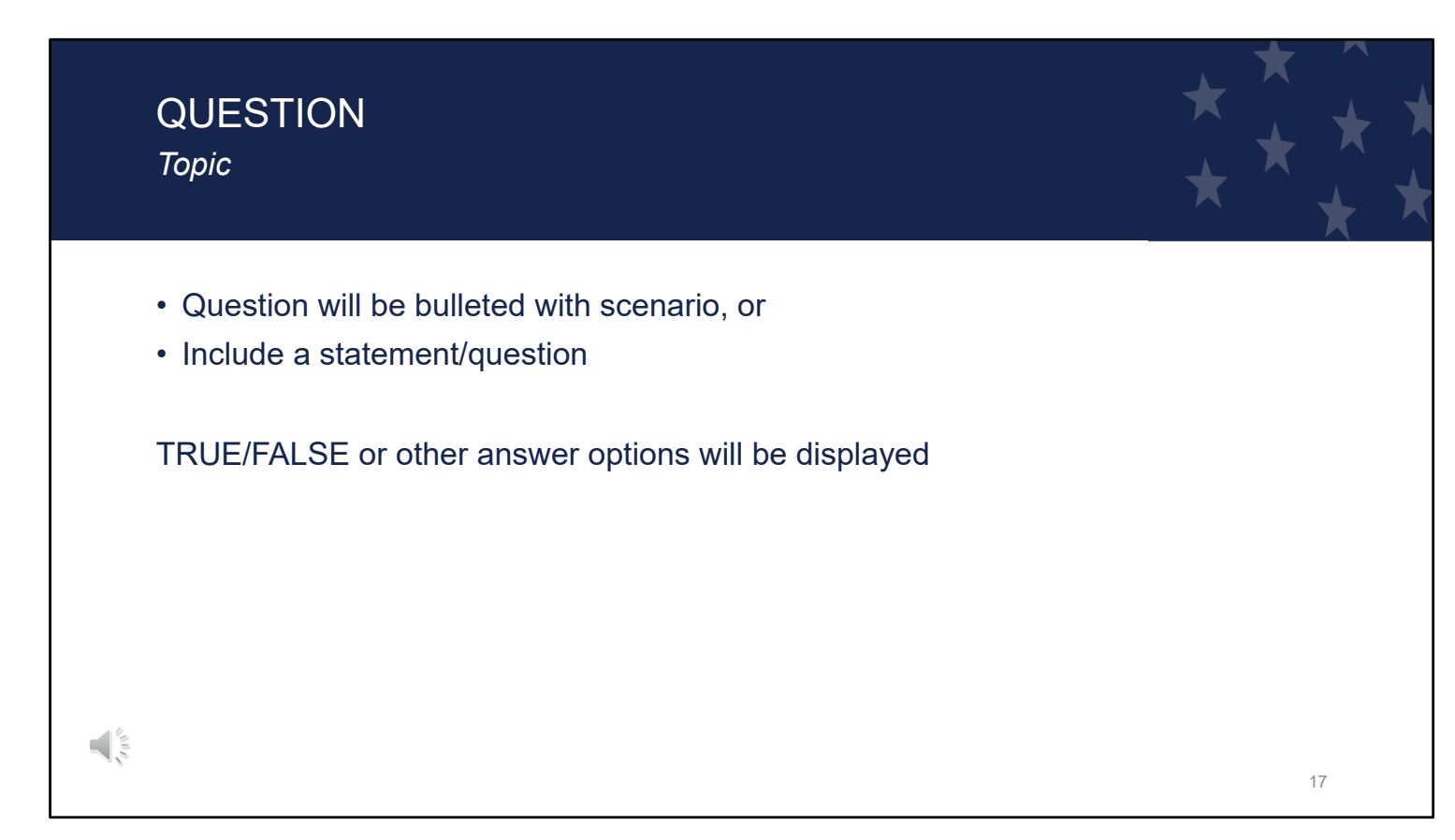

The following question slides will list:

- The topic,
- A question or scenario, and
- potential responses.

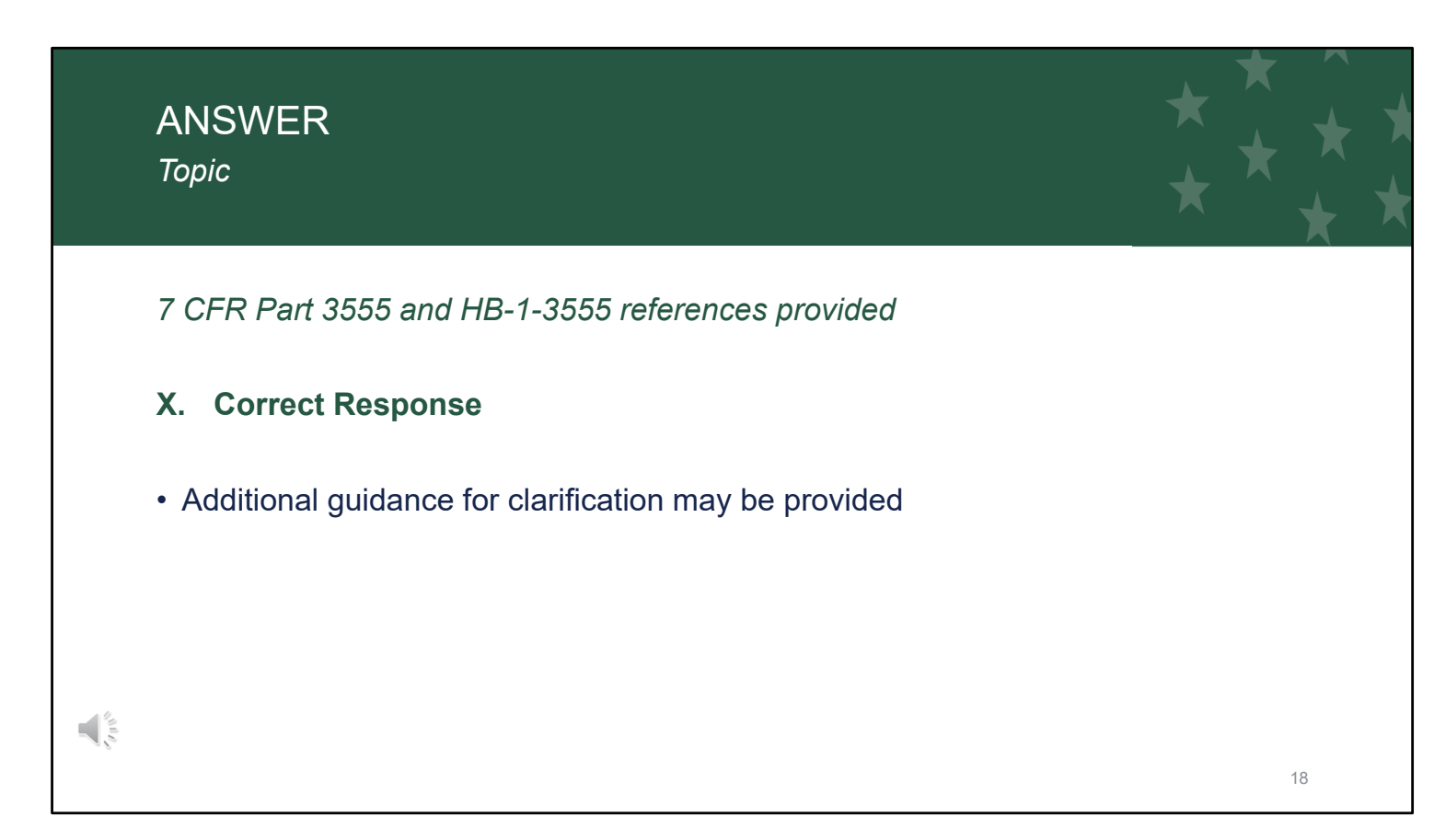

The answer slides will list:

- The topic,
- the reference to the answer from the regulation and handbook,
- the correct response, and
- any additional clarification that may be helpful.

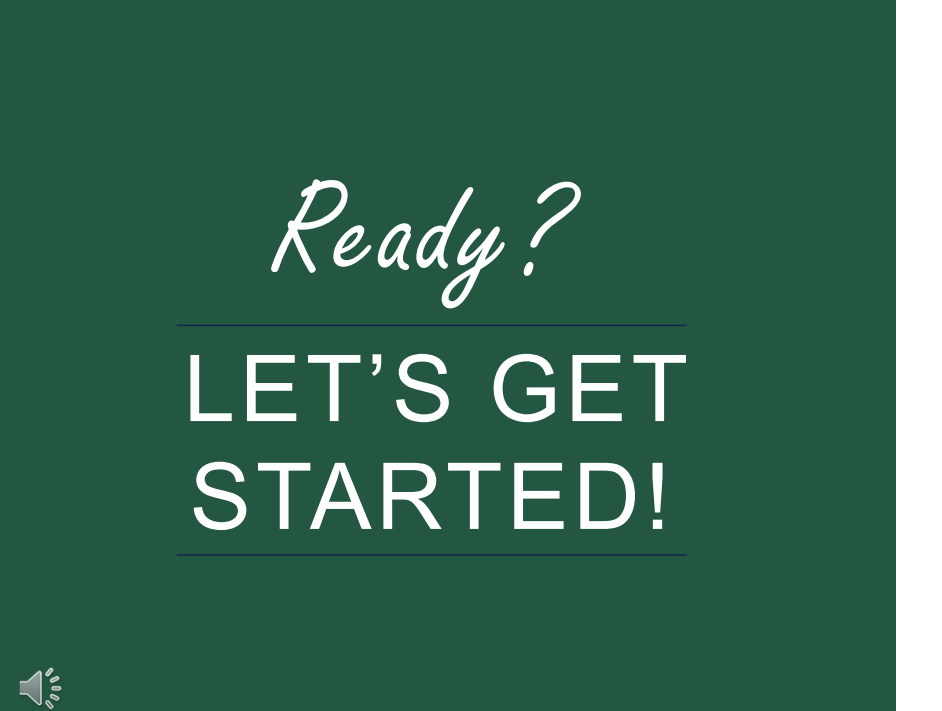

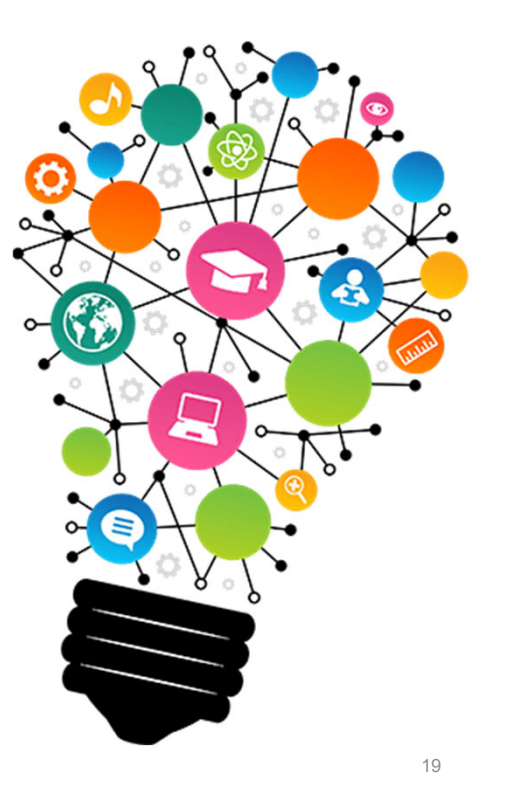

Let's get started!

| QUESTION<br>Property Eligibility                                                                                                    | * * * * |
|----------------------------------------------------------------------------------------------------|---------|
| <ul> <li>The Property Eligibility website returns a finding of "Unable to Determine."</li> <li>This loan application cannot be submitted to USDA.</li> </ul> |         |
| A. TRUE B. FALSE                                                                                                    |         |
|                                                                                                    |         |

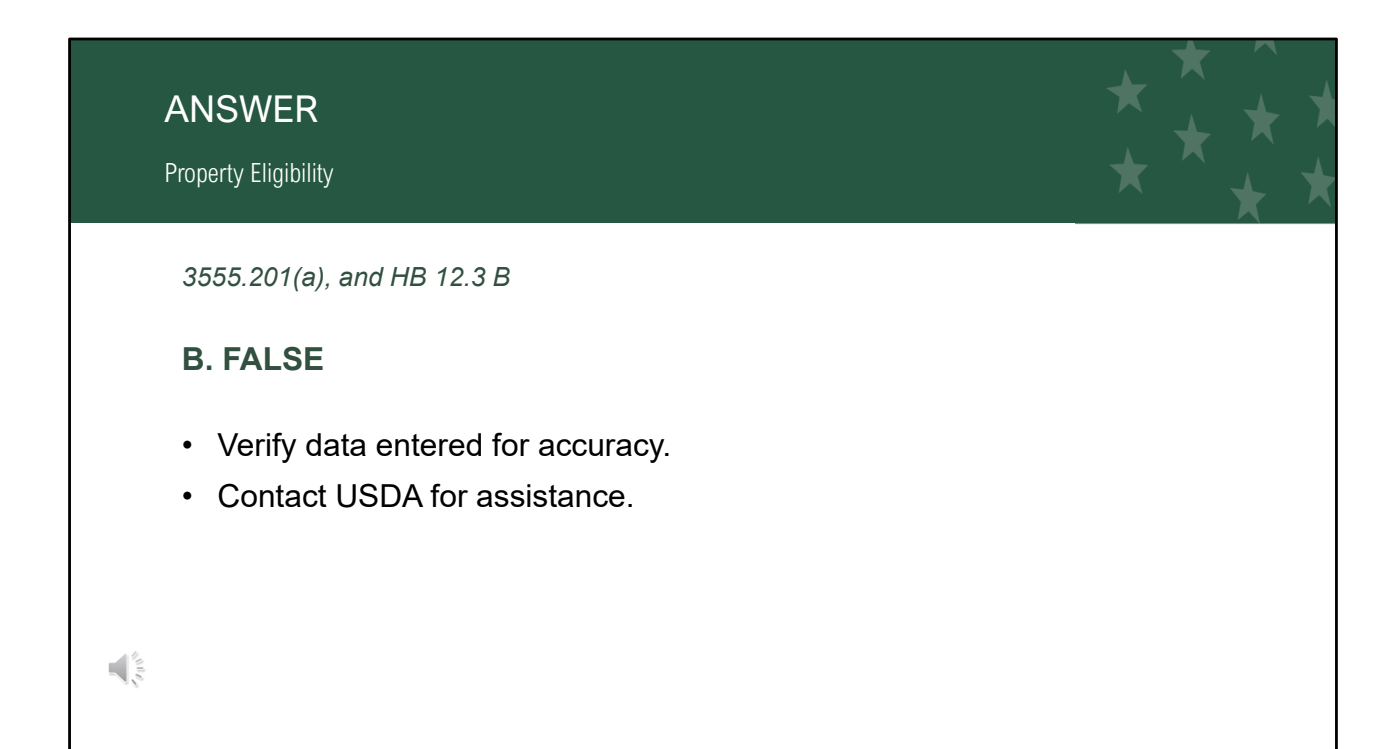

| QUESTION<br>Property Eligibility                                                                                                    | $ \begin{array}{c} \star \\ \star \\ \star \\ \star \\ \star \\ \star \\ \star \\ \star \\ \star \\ \star $ |
|----------------------------------------------------------------------------------------------------|----------------------------------------------------------------------------------------------------|
| <ul> <li>A rural area has been changed from eligible to ineligible.</li> <li>Only loans which have already been issued a Conditional<br/>Commitment may be closed in the newly designated area.</li> </ul> |                                                                                                    |
| A. TRUE B. FALSE                                                                                                    |                                                                                                    |
|                                                                                                    |                                                                                                    |

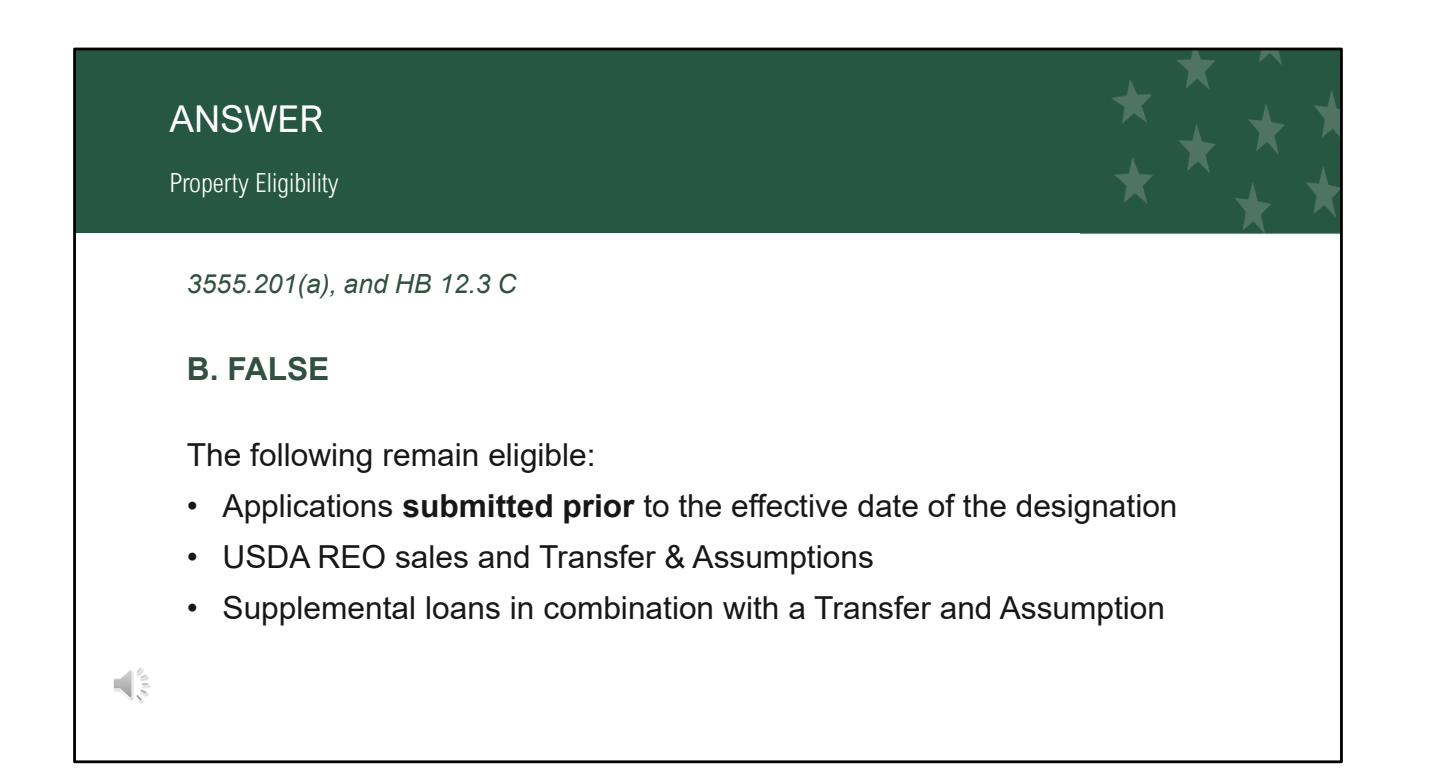

|                                                                                                    | QUESTION<br>Property Eligibility             | 1                                                                                        | ★<br>★ | * * *<br>* * * |
|----------------------------------------------------------------------------------------------------|----------------------------------------------|------------------------------------------------------------------------------------------|--------|----------------|
|                                                                                                    | <ul> <li>A loan is<br/>located in</li> </ul> | ineligible for a refinance if the subject property is now<br>n an ineligible rural area. |        |                |
|                                                                                                    | A. TRUE                                      | B. FALSE                                                                                 |        |                |
| And a second second sec |                                              |                                                                                          |        |                |

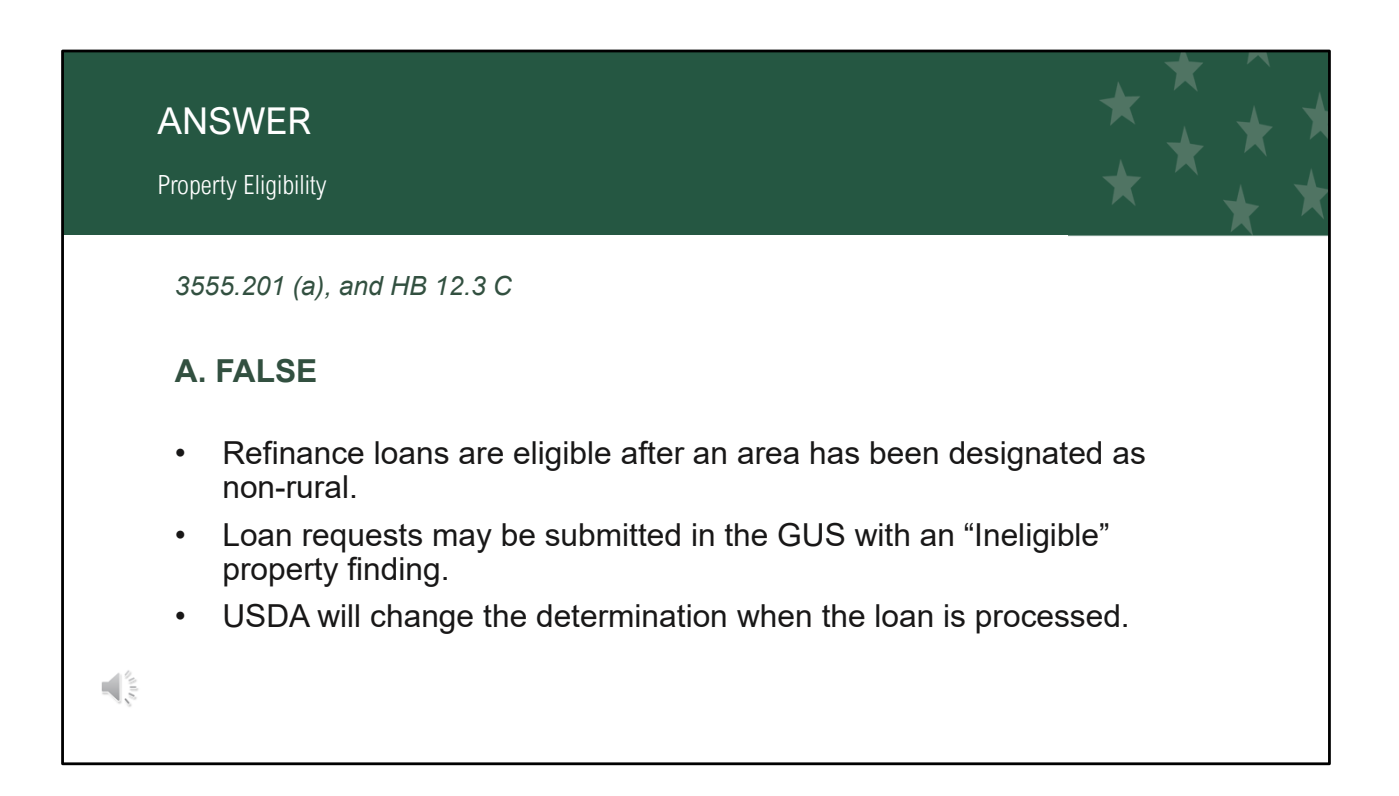

| QUESTION<br>Property Eligibility                                                                        | * * * * |
|----------------------------------------------------------------------------------------------------|---------|
| The property address may be checked online at:                                                          |         |
| <ul><li>A. SAM</li><li>B. GLS</li><li>C. USDA LINC</li><li>D. Property and Income Eligibility</li></ul> |         |
|                                                                                                    |         |

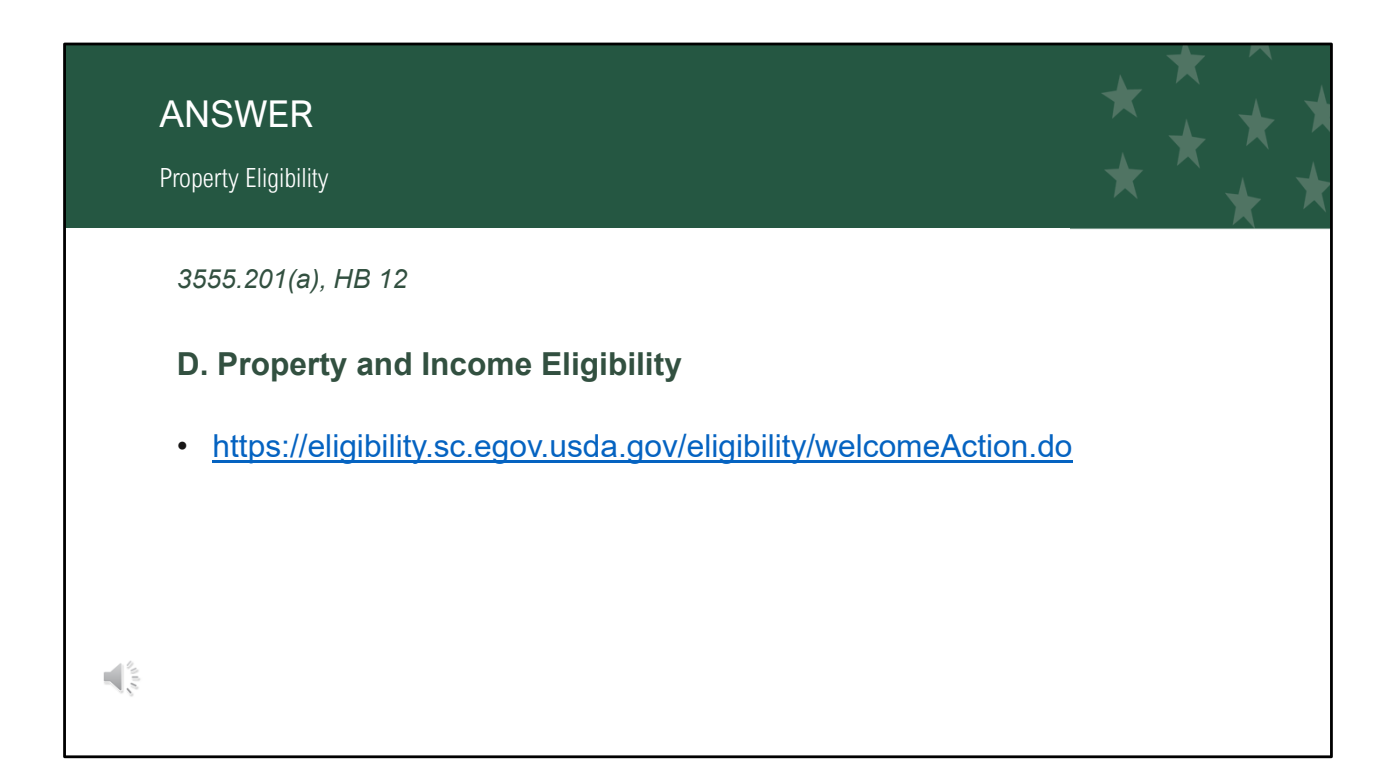

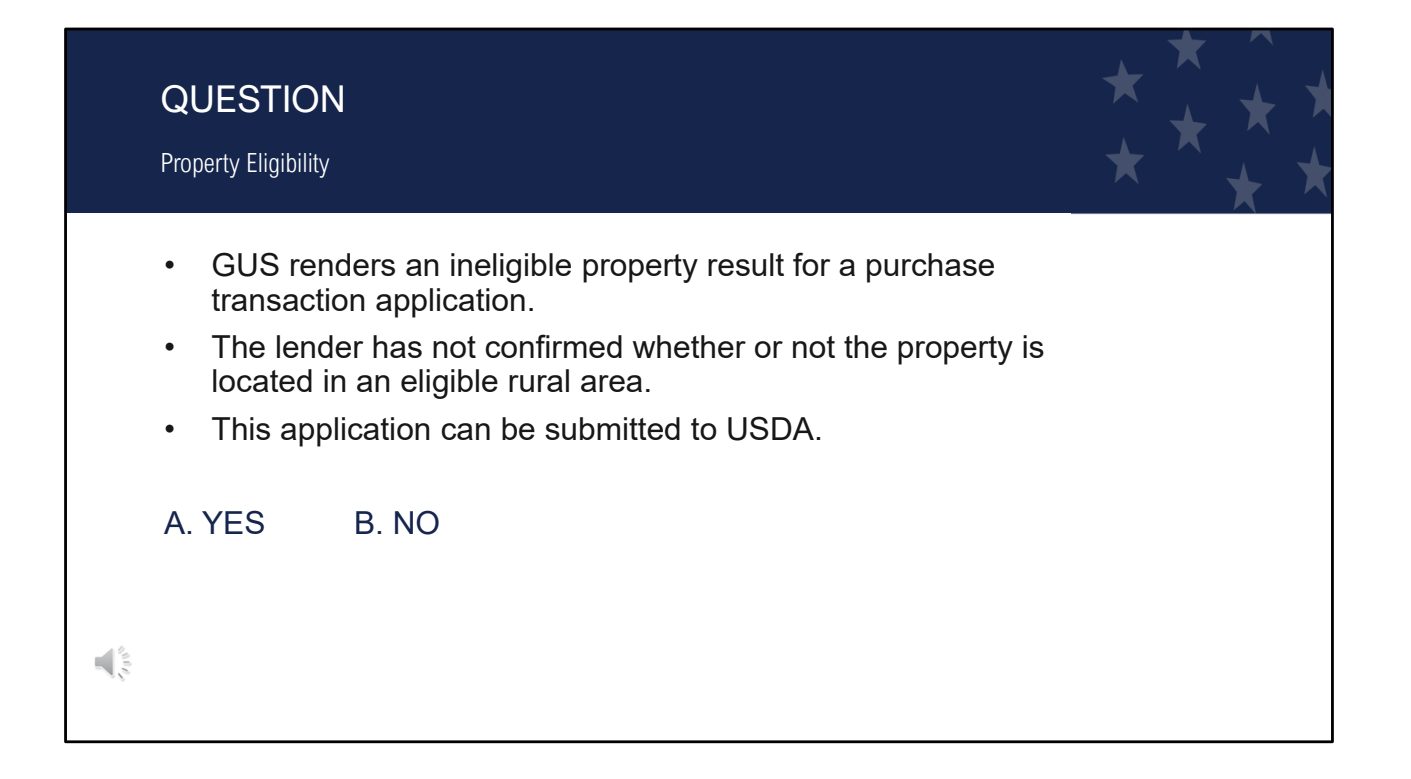

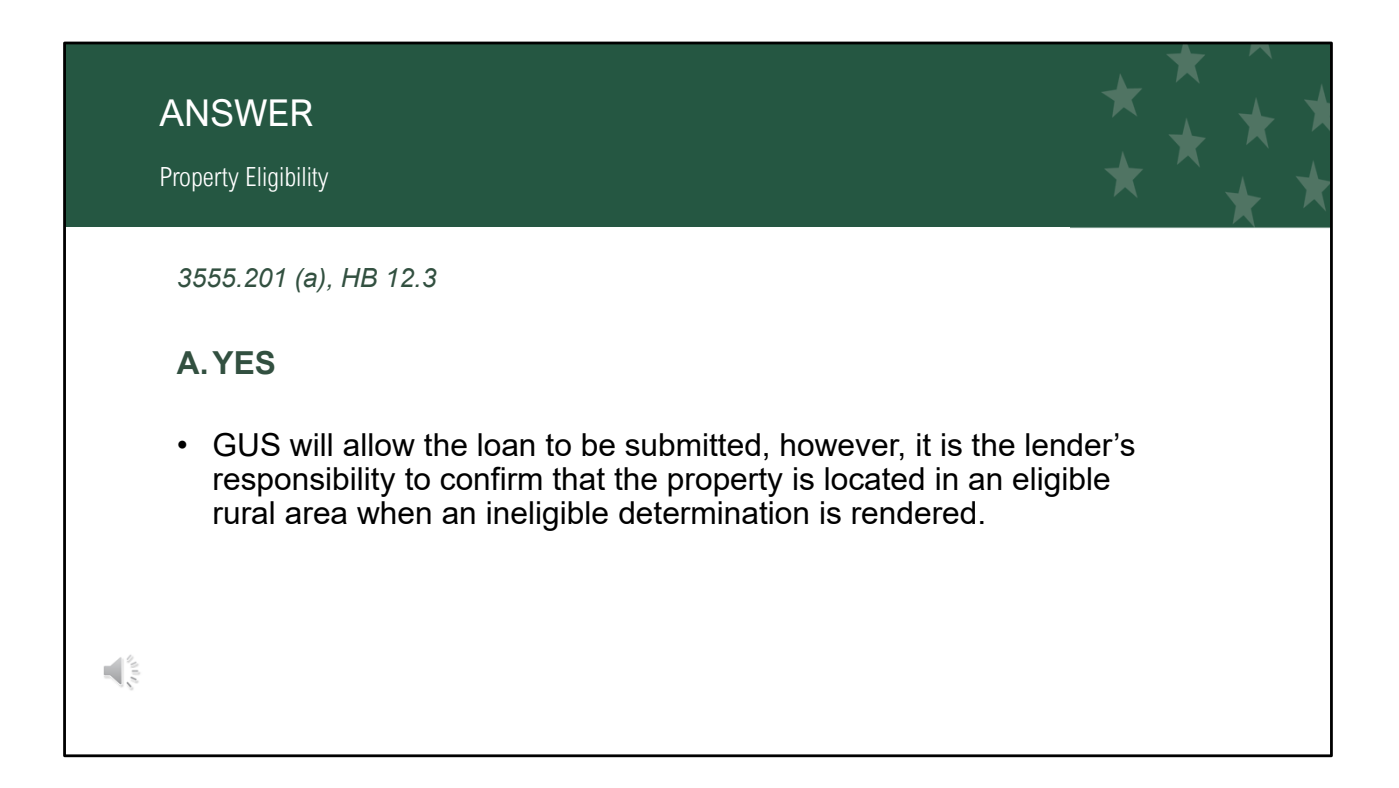

| QUES<br>Property E | <b>STION</b><br>Eligibility                                        | * * * * |
|--------------------|--------------------------------------------------------------------|---------|
| • Eliq<br>five     | gible rural areas are determined by USDA and reviewed ev<br>years. | very    |
| A. TRI             | JE B. FALSE                                                        |         |
|                    |                                                                    |         |

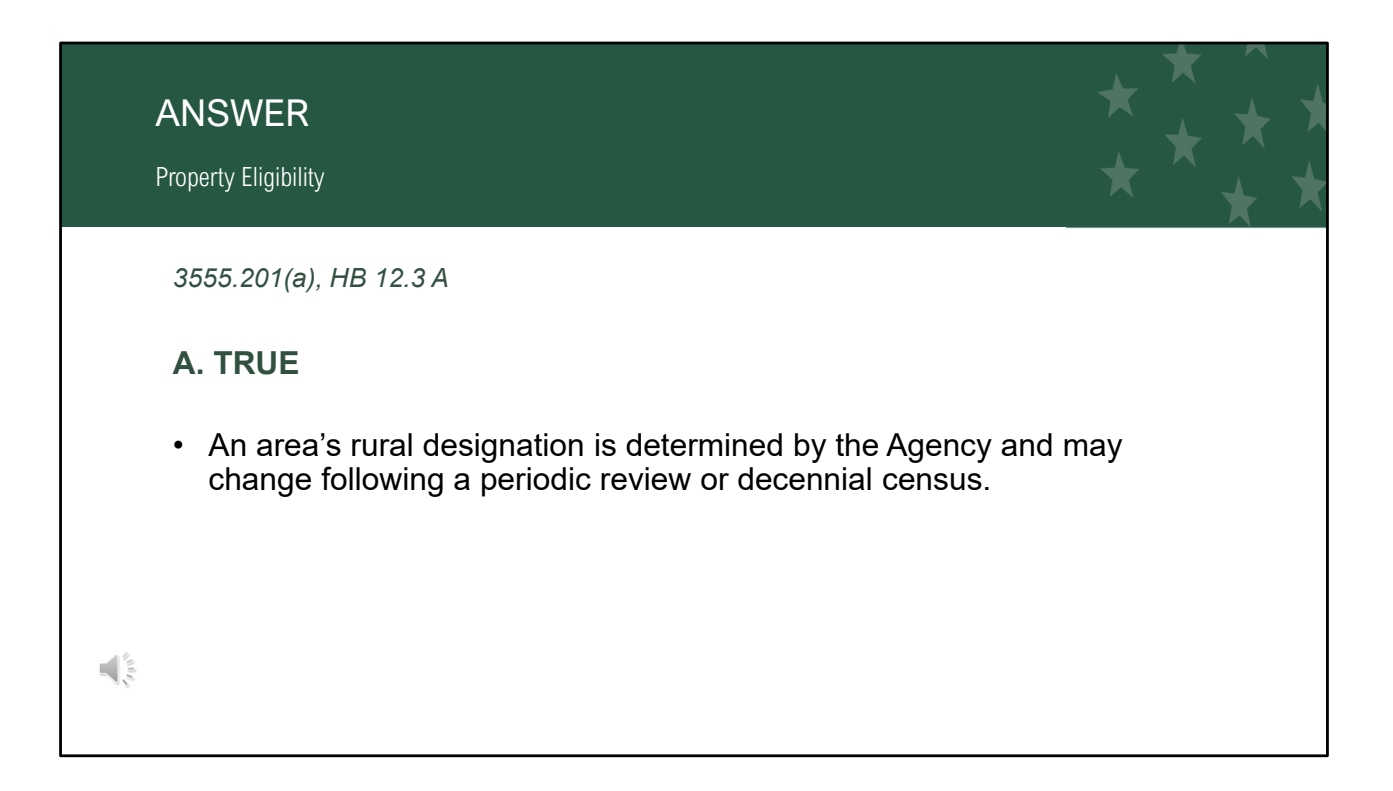

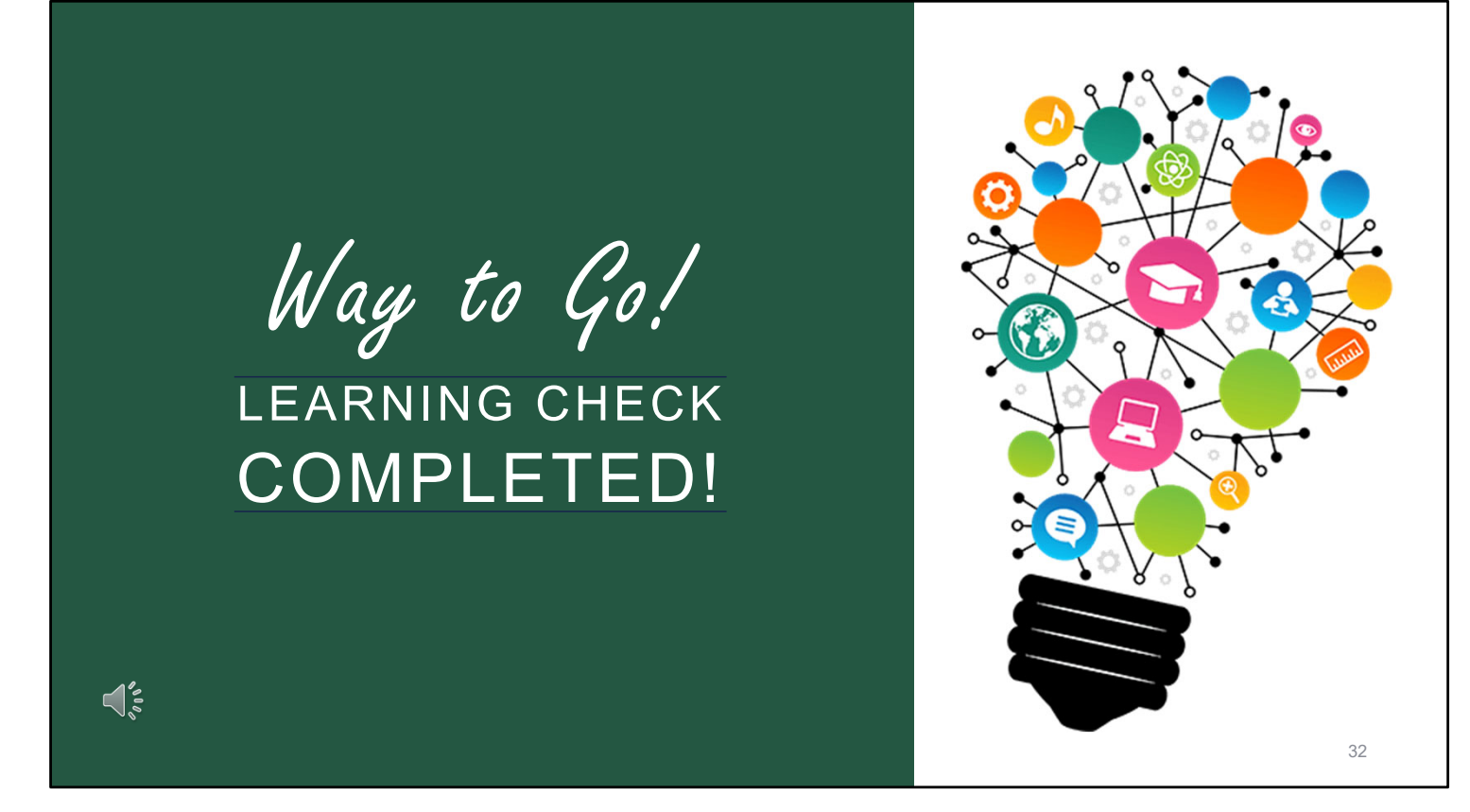

Way to go! You have completed the learning checks!

- This training module has provided you with an overview of the key requirements of Property Eligibility.
- Complete program requirements and guidance can be found in 7 CFR Part 3555, Subpart E, Section 3555.201 and Chapter 12 of HB-1-3555.
- Be sure to bookmark these references, save yourself valuable time by using Cntrl-F to quickly search and find answers, and always ensure you are referencing the most current publications.
- The "Program Overview Training" module will assist you in learning how to navigate through all the resources and tools Rural Development has created to assist you.

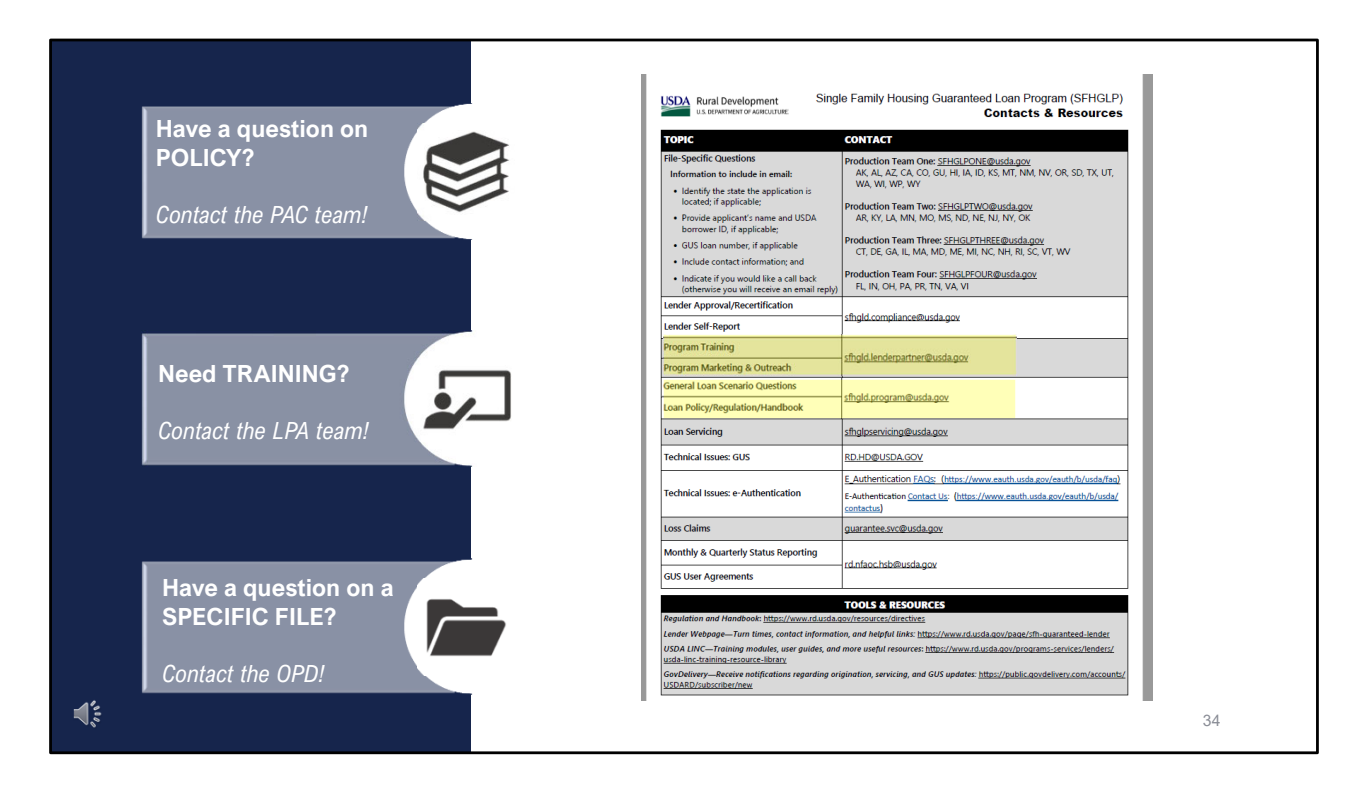

- Users should first look for answers to their questions in the regulation and handbook, but if you still have a question after reviewing your resources, we're here to help.
- All policy and regulation questions regarding the topic we just covered should be sent to our Policy, Analysis, and Communications Branch and
- If you would like to request additional program training, contact our Lender and Partner Activities Branch.

Thank you for supporting the USDA Single Family Housing Guaranteed Loan Program and America's rural homebuyers!

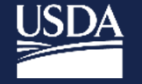

USDA Rural Development U.S. DEPARTMENT OF AGRICULTURE

www.rd.usda.gov 1 (800) 800-670-6553 SDA is an equal opportunity provider, employer, and lender.

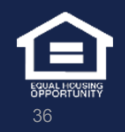

This will conclude the training module. Thank you and have a great day!